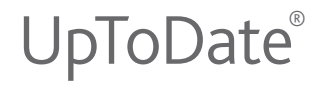

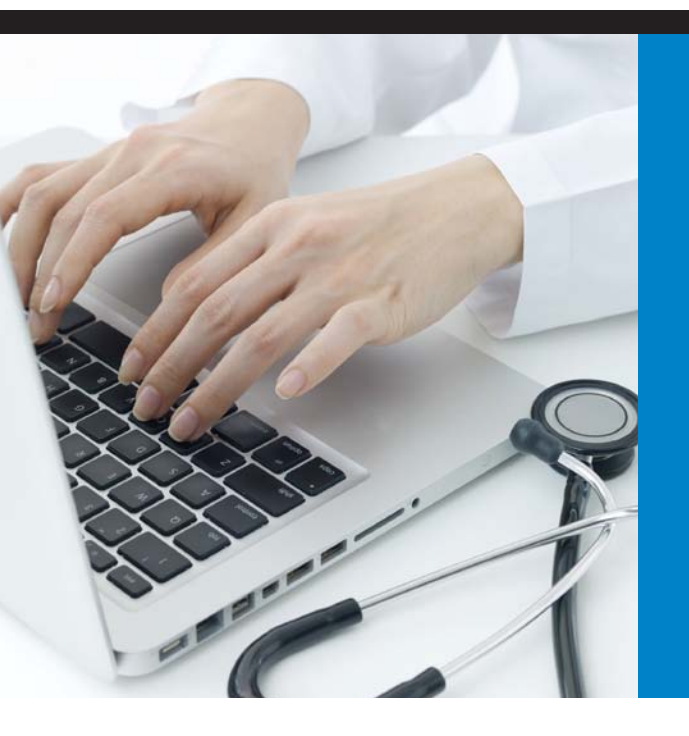

# Institutional User Guide

Find Clinical Answers Quickly and Easily to Make the Right Point of Care Decisions

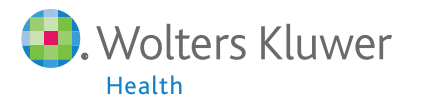

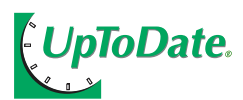

## TAP INTO THE WORLD'S LARGEST CLINICAL COMMUNITY

For 19 years, UpToDate has been providing our community of over 450,000 clinicians with unbiased, continuously updated, evidence-based, practical recommendations to make the right point of care decisions.

UpToDate is one of the world's most trusted clinical information resources. In fact, independent research shows that clinicians turn to UpToDate more than almost any other resource to find answers to their clinical questions.<sup>1</sup>

Find out for yourself why your colleagues prefer UpToDate to other information resources.

1. Source: Schilling LM, et al. Acad Med. 2005:80(1):51

Clinicians viewed over 150 million UpToDate topics last year — and this number continues to grow.

## **COMPREHENSIVE FEATURES**

UpToDate is committed to helping you find information quickly and easily. Here are some of the features we've added over the past 19 years:

- New Graphics search allows you to search over 23,000 authoritative graphics and view results in easy to scan thumbnail format. Directly access topics that reference the graphic for more information. Export, print or email as needed.
- A browser plug-in that can be added to your IE or FireFox browser, allowing you to access UpToDate right from your browser home page.
- Links to full text for referenced articles (provided your institution subscribes to a service that allows this access).
- What's New, a summary of important new findings by specialty, including Practice Changing UpDates.
- CME credit/CE contact hours/CPD time tracking available when you access UpToDate from your hospital intranet or EMR.
- A drug database and interactions program (in partnership with Lexicomp<sup>TM</sup>) with over 5,000 adult, pediatric, international and natural drugs.
- Over 125 clinical calculators, which eliminates the need to remember formulas or use separate devices.
- Over 700 patient information topics to help you educate your patients and encourage shared decision making.
- A feedback button that allows you to submit questions and comments to our editors.
- News from UpToDate, a page that includes recent content updates, training opportunities and links to our newsletter.

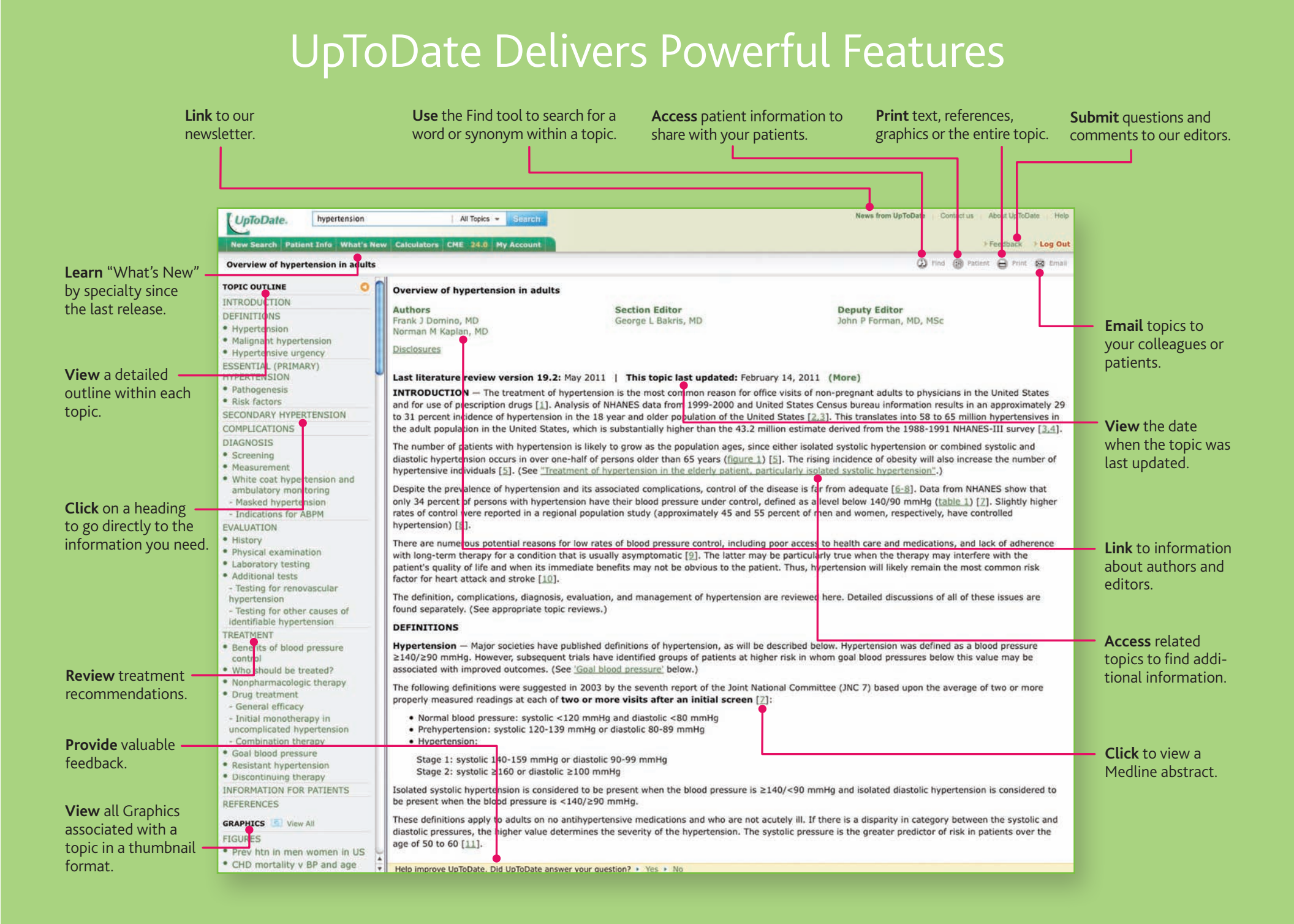

## How to Answer Clinical Questions in UpToDate

| Altoria - Search<br>Drug Interactions<br>Adat<br>Pedarc<br>Drug resource<br>Drug Compositions<br>Adat<br>Descriptions<br>Drug Compositions<br>Drug Compositions<br>Dru | New | New Search:         |                                        |
|----------------------------------------------------------------------------------------------------|-----|---------------------|----------------------------------------|
| Drug Interactions Adu Potent Graptice                                                                                                    | 3   |                     | All Topica + Selarch                   |
| Add Preatoc Paget Graphox Graphox                                                                                                    |     | O Drug Interactions | ······································ |
| Peter Peter Graphice                                                                                                    |     |                     | O Adut                                 |
| © Annet<br>© Graphice                                                                                                    |     |                     | Pediatric                              |
| O Graphen                                                                                                    |     |                     | Patient                                |
|                                                                                                    |     |                     | Oraphics                               |
|                                                                                                    |     |                     |                                        |

#### 1 Enter a word or phrase in the New Search box.

The more specific your search, the more likely it will return the desired results. If you want to search just **Graphics**, select this option in the drop down.

| Lipfollate. average of havener                                                                                                    | sign in add. All her have a succession                                                                                                    |                                                                                                    | (Beer bire lightlate ) (Series in 1, Read Strikter ), Re                                                                                                    |                 |
|----------------------------------------------------------------------------------------------------|----------------------------------------------------------------------------------------------------|----------------------------------------------------------------------------------------------------|----------------------------------------------------------------------------------------------------|-----------------|
| Non-Result Parlant Sills Miler & Real                                                                                                    | Converses and the Spinster of                                                                                                    |                                                                                                    | Channel . 1 kep for                                                                                                    |                 |
|                                                                                                    | O feet to b                                                                                                    | same loss on for "searches of hyperboasts" of and of                                                                                                    |                                                                                                    |                 |
| Overview of hyperbolisies in adults                                                                                                    |                                                                                                    |                                                                                                    | () ~~ () ~~ () H ~~                                                                                                    |                 |
| SPEC OUTLINE O                                                                                                    | Decryless of hypertension in adults                                                                                                    |                                                                                                    |                                                                                                    |                 |
| NTEQUICTION<br>entertions<br>Hypertension<br>Manguest Valentension<br>Hypertension Legency                                                                                                    | Authen<br>Papin I Darwein, HD<br>Iserman II Kaplan, HD<br>Distributetti                                                                                                    | Bertien Editor<br>Gerryd 1, Bolets, 90                                                                                                    | Deputy Editor<br>John F Pannan, HD, HSc                                                                                                    |                 |
| VIETNILISE (VIETNIT)<br>VIETNILISE<br>SUA TRETURE<br>CONSERVI INPORTENZION<br>CONSERVI TOMA                                                                                                    | Lest Blorature review version 19.2: Nay 2:<br>INTRODUCTION — The treatment of hyperter<br>and file use of prescription drugs [1]. Analysis<br>is 3: percent incodence of hypertermines in the<br>the adult production in the United Elizane, when | 111 This topic last updated: Ferrus<br>man is the most common reason for affe<br>of NHANES data from 1095-2000 and Un<br>18 year and alter population of the Units<br>is substantially ingree than the 43.3 ml                                                                                                    | ary 14, 2011. [Mana]<br>to visit of non-pergenet antida to projective in the United States<br>field States. Genesis bareau information results in an approximately 21<br>at States. Genesis bareau information results in an approximately of<br>at States. Genesis bareau initialist at ST willing the States Systematics in<br>the networket derived how the UNIN. (MSI 3040005-SEI across [21,1]). |                 |
| DIAGNOSIS<br>DIAGNOSIS<br>Screening<br>Manual<br>Manual<br>Manua |                                                                                                    | Its grow as the population ages, since either testined system. Repetitions in conduced systems and<br>engine alder than 65 years (Sauce 2) (3). The relies incidence of elevaty will also increase the number of<br>applications in the subset cases, persistential, incidential and the superstander. <sup>1</sup>                                                                                                    |                                                                                                    |                 |
|                                                                                                    |                                                                                                    | based instructions, notice of the disease to for from explorate ( $\Delta E_{\rm eff}$ ) that from RMMI gives multiple and the exploration ( $\Delta E_{\rm eff}$ ) and the exploration ( $\Delta E_{\rm eff}$ ) and the exploration ( $\Delta E_{$ |                                                                                                    |                 |
|                                                                                                    |                                                                                                    |                                                                                                    |                                                                                                    | mented - Masked |
| - Indicatio                                                                                                    | ons for ABPM                                                                                                    |                                                                                                    |                                                                                                    |                 |
| Barafia of blood promove                                                                                                    | Hypertension - Nator societies have publish<br>2145/250 mmility. Novever, subsequent this<br>associated with improved extrames. (The                                                                                                    | example. The provided in the published difference of the providence and the distribution of the providence and and the distribution of the providence and the distribution of the providence and the distribution of                                                                                                    |                                                                                                    |                 |
| Ranghamaningin (Rangig<br>Diag traitment                                                                                                    | The following definitions were suggested in 20<br>property measured readings at each of fave an                                                                                                    |                                                                                                    |                                                                                                    |                 |
| - Sriðlaf mængthængig in<br>ensemglikultil hygerheinien<br>- Gamtenegan Heinegy                                                                                                    | Narrad Mood primare: systals, s120 m Protypertonaiae: systals, 120-130 memmy Mypertanaiae:                                                                                                    |                                                                                                    |                                                                                                    |                 |
| Resident hopertainen                                                                                                    | Dage 1: systolic 140-159 mentlp or diast                                                                                                    |                                                                                                    |                                                                                                    |                 |
| Automatical Control of the                                                                                                    | Hole Research Inc. Manual, The McCollege account, etc.,                                                                                                    | manetant a trac a tra                                                                                                    |                                                                                                    |                 |

#### **4** Use topic outlines.

Click on a heading in the outline to access the corresponding section of the topic. The topic outline also includes links to related topics and associated graphics. **View All** graphics associated with a topic in a thumbnail format.

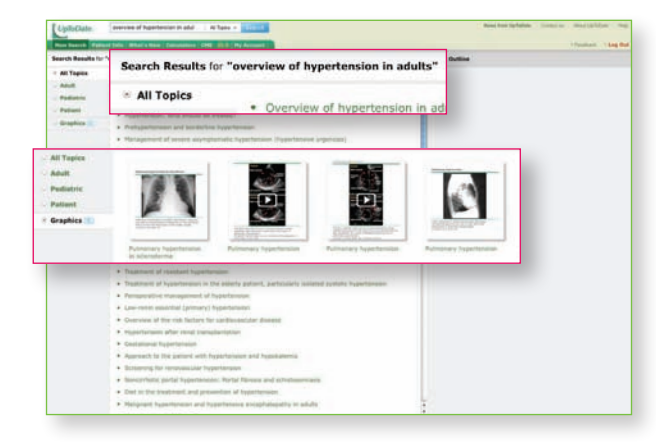

#### Prioritize the order in which topics appear on the Search Results page or filter your search over Graphics only.

View the titles in the default order (All Topics) or choose to prioritize the relevant list of topics by Adult, Pediatric or Patient. Select Graphics to view all relevant graphics in thumbnail format.

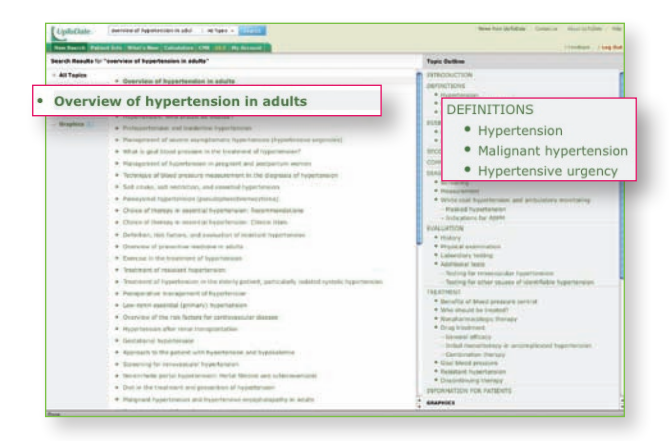

#### **3** Access topics from the Search Results page.

Click on a topic title to display the topic; position the mouse pointer over the topic title to view the topic outline. And click on a heading within the outline to link to a specific section.

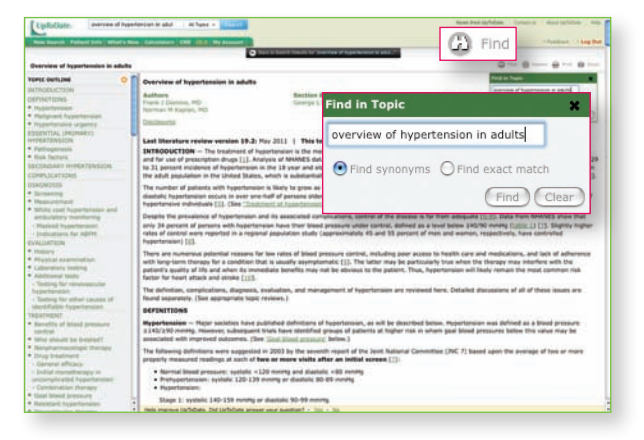

#### **5** Find text within topics.

Click **Find** and enter the text for which you want to search. Select **Find synonyms** if you want to find both exact matches and synonyms, or select **Find exact match** if you want to find only exact matches. Click **Find** to highlight all occurrences of the text. To clear highlighted text, click **Clear**.

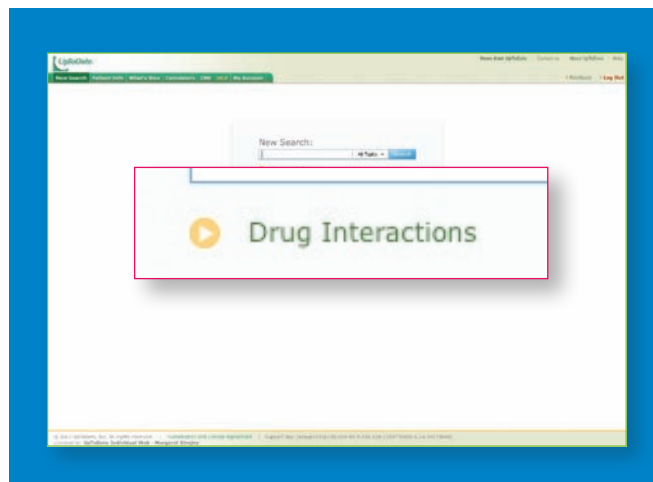

#### Access the drug interactions database<sup>\*</sup> (online only).

Click on the highlighted arrow on the search screen to review drug-to-drug, drug-to-herb, and herb-to-herb interactions with the Lexi-Interact™ drug interactions program.

\*In partnership with Lexicomp™

## View the UpToDate demo at www.uptodate.com/demo.

### **ROBUST CONTENT**

UpToDate provides information on over 9,000 clinical topics in 19 specialties:

Adult and Pediatric Emergency Medicine Adult Primary Care and Internal Medicine

Allergy and Immunology

Cardiovascular Medicine

Endocrinology and Diabetes

Family Medicine

Gastroenterology and Hepatology

General Surgery

Geriatrics

Hematology

Hospital Medicine

Infectious Diseases

Nephrology and Hypertension

Neurology

Obstetrics, Gynecology and Women's Health

Oncology

Pediatrics

Pulmonary, Critical Care and Sleep Medicine Rheumatology

Specialties in development: Dermatology Psychiatry

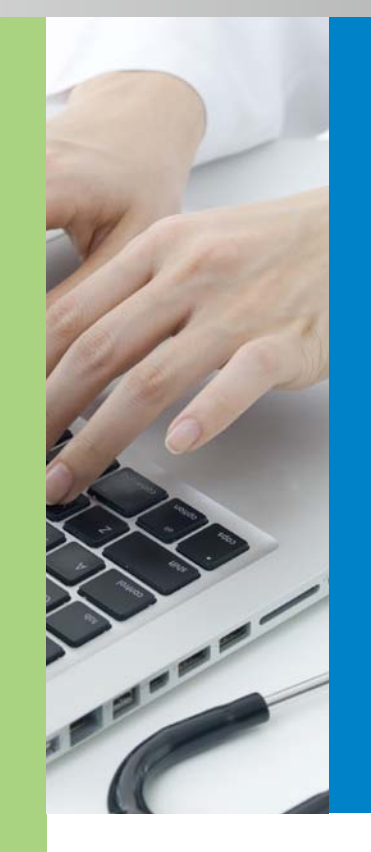

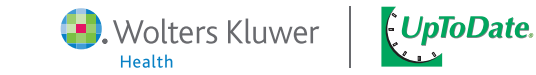

95 Sawyer Road | Waltham, MA 02453 | UpToDate.com | +1.781.392.2000